## How to Download Debit Advices and Swift Copy of Open Ac TR?

## **Step 1: Follow the below steps on iTrade**

- Select "Trade Services"
- Select "**TF Inquiry**"
- Select "Search" then locate the particular System ID which advices to be downloaded

| Trade Services Q  | administration                                                                                                    |                                                         |                                                                       |                                                 |                           |                   |                 |        |              |          |             |
|-------------------|----------------------------------------------------------------------------------------------------|---------------------------------------------------------|-----------------------------------------------------------------------|-------------------------------------------------|---------------------------|-------------------|-----------------|--------|--------------|----------|-------------|
| ieneral           | Inquiry - List of Fit                                                                                                    | nancing Request 1                                       | fransactions                                                          |                                                 |                           |                   |                 |        |              |          |             |
| deg 11s<br>naviry | Search Options                                                                                                    |                                                         |                                                                       |                                                 |                           |                   |                 |        |              |          |             |
| Aaintenance       | Di the inquiry function, you<br>Hint For partial search, ple                                                                                                    | must enter the search ore<br>searce '5' before or after | tena of the transactions that you<br>your search value, e.g. type 'MY | r wish to list for.<br>TEXTS to search for item | s containing the word MVI | IDIT. Mote: Searc | h is Case sense | wel    |              |          |             |
|                   | System (D)                                                                                                    | -                                                       |                                                                       |                                                 |                           |                   |                 |        |              |          |             |
|                   | Entry                                                                                                    | 968673                                                  |                                                                       |                                                 |                           |                   |                 |        |              |          |             |
|                   | Entity/Applicant Name:                                                                                                    |                                                         |                                                                       |                                                 |                           |                   |                 |        |              |          |             |
|                   | Bank Ref.                                                                                                    |                                                         |                                                                       |                                                 |                           |                   |                 |        |              |          |             |
|                   | Customer Ref:                                                                                                    |                                                         |                                                                       |                                                 |                           |                   |                 |        |              |          |             |
|                   | Status                                                                                                    |                                                         | *                                                                     |                                                 |                           |                   |                 |        |              |          |             |
|                   | Coy                                                                                                    | - 14                                                    |                                                                       |                                                 |                           |                   |                 |        |              |          |             |
|                   | Amount From                                                                                                    | Tol                                                     |                                                                       |                                                 |                           |                   |                 |        |              |          |             |
|                   | Last Modified Date From:                                                                                                    |                                                         | * Tp:                                                                 |                                                 |                           |                   |                 |        |              |          |             |
|                   | Maturity Date From                                                                                                    |                                                         | * T(t                                                                 | *                                               |                           |                   |                 |        |              |          |             |
|                   |                                                                                                    |                                                         |                                                                       |                                                 |                           |                   |                 |        |              |          |             |
|                   | Starth                                                                                                    |                                                         |                                                                       |                                                 |                           |                   |                 |        |              |          |             |
|                   |                                                                                                    |                                                         |                                                                       |                                                 |                           |                   |                 |        |              |          |             |
|                   |                                                                                                    |                                                         |                                                                       |                                                 |                           |                   |                 |        |              |          | writed File |
|                   | 1 - 2 of 2 dama                                                                                                    |                                                         |                                                                       | 0 1 25 1 50 1 100                               |                           |                   |                 |        |              |          | 1.7.1       |
|                   | System ID                                                                                                    | Eveny                                                   | Entity/Applicant Nam                                                  | e Bara Ref                                      | Customer Bet              | Status            | Cay             | Anount | Issue Date   | Levit    | Maturity    |
|                   | and the second second sec |                                                         |                                                                       |                                                 | 1000000                   |                   |                 |        |              | Modified | Date        |
|                   | a second second second                                                                                                    |                                                         |                                                                       |                                                 |                           |                   |                 |        |              | Conte    |             |
|                   | TF2 10800000000                                                                                                    | 568 568673                                              | Standard Chartened Bar                                                | na, 1821000913-17                               | TF210800000035            | New               | AED             | 15.0   | 0 29/12/2021 |          | 28/04/20    |

## Step 2: Downloading of swift copy and other advices...

• Click on folder icon on the left side of system ID then download all the required advices under "List of attachments"

| F General     | Consolidated Summary Ve                                                                | nar 1                                                                     |                                                 | Over                                                                       | inding              |                                       |      |
|---------------|----------------------------------------------------------------------------------------|---------------------------------------------------------------------------|-------------------------------------------------|----------------------------------------------------------------------------|---------------------|---------------------------------------|------|
| ending TFs    | Financing Request                                                                      |                                                                           |                                                 |                                                                            | E                   |                                       | 1    |
| Finquity      | System                                                                                 | D TF2108000000248                                                         |                                                 |                                                                            |                     |                                       |      |
| TF Mantenance | Customer Referer<br>Bank Referer<br>Ent<br>Amount Det                                  | nce TF2108090000248<br>nce TF21080900023-17<br>Ny 948473<br>HNS AED 15.00 |                                                 |                                                                            | room a maximum      |                                       |      |
|               | Current Outstanding Amo                                                                | UNE AED 0.00                                                              |                                                 |                                                                            | 0.200               |                                       |      |
|               | Bank No                                                                                | addr of RDM NO 968673                                                     |                                                 |                                                                            | Aug (1 Aug (1 Au    |                                       | 400  |
|               | Borrower Account No                                                                    | ame: 826 NO 568473                                                        |                                                 |                                                                            |                     |                                       |      |
|               | Borrower Account fo                                                                    | ame REM NO 568473                                                         | 1   25   50   100                               |                                                                            | hannat              |                                       |      |
|               | Borrower Account Nu<br>1 - 1 of 1 items<br>Referse<br>05/06/2021                       | RDK RO 548473                                                             | 1   25   50   100<br>Status<br>New              | Cry<br>Ato                                                                 | Amount              | 15.00 Ja                              |      |
| 18            | Borrower Account fu<br>1 - 1 of 1 items<br>Reference<br>05/08/2021<br>8 of Attachments | ame: RDK BD 548473<br>Type<br>New(Accept)                                 | 1   25   50   100<br>90/06<br>New               | Coy<br>MDD                                                                 | Amount              | 5<br>Uker<br>15.00 &                  |      |
| La            | Borrower Account fu                                                                    | ame: RDK RD 548473<br>Rgd<br>New Kought<br>Title                          | 1   25   <b>50</b>   100<br>Status<br>New       | Cry<br>ALD<br>File Name                                                    | Amount              | 13                                    | * 8. |
| La            | Borrower Account fu                                                                    | RDK RD 548473                                                             | 1   25   50   100<br>Status<br>New<br>45c10054+ | 60y<br>AED<br>File Name<br>2664 4:35 0001-7732006a                         | Amount.<br>Sec3.pdf | Satus<br>Acknowledged                 | * A. |
| -             | Borrower Account Nu<br>1 - 1 of 1 dams<br>Ricense<br>06/00/2021<br>8 of Attachments    | Repuest Document                                                          | 0   25   50   100<br>Status<br>New<br>45e30054- | Coy<br>AED<br>File Name<br>2664-4:235-0057-7732e06a<br>RequestDocument.pdf | Amount.             | Satus<br>Acknowietged<br>Acknowietged |      |